# Budgeting Tips for Not-for-Profits

A Practical Guide

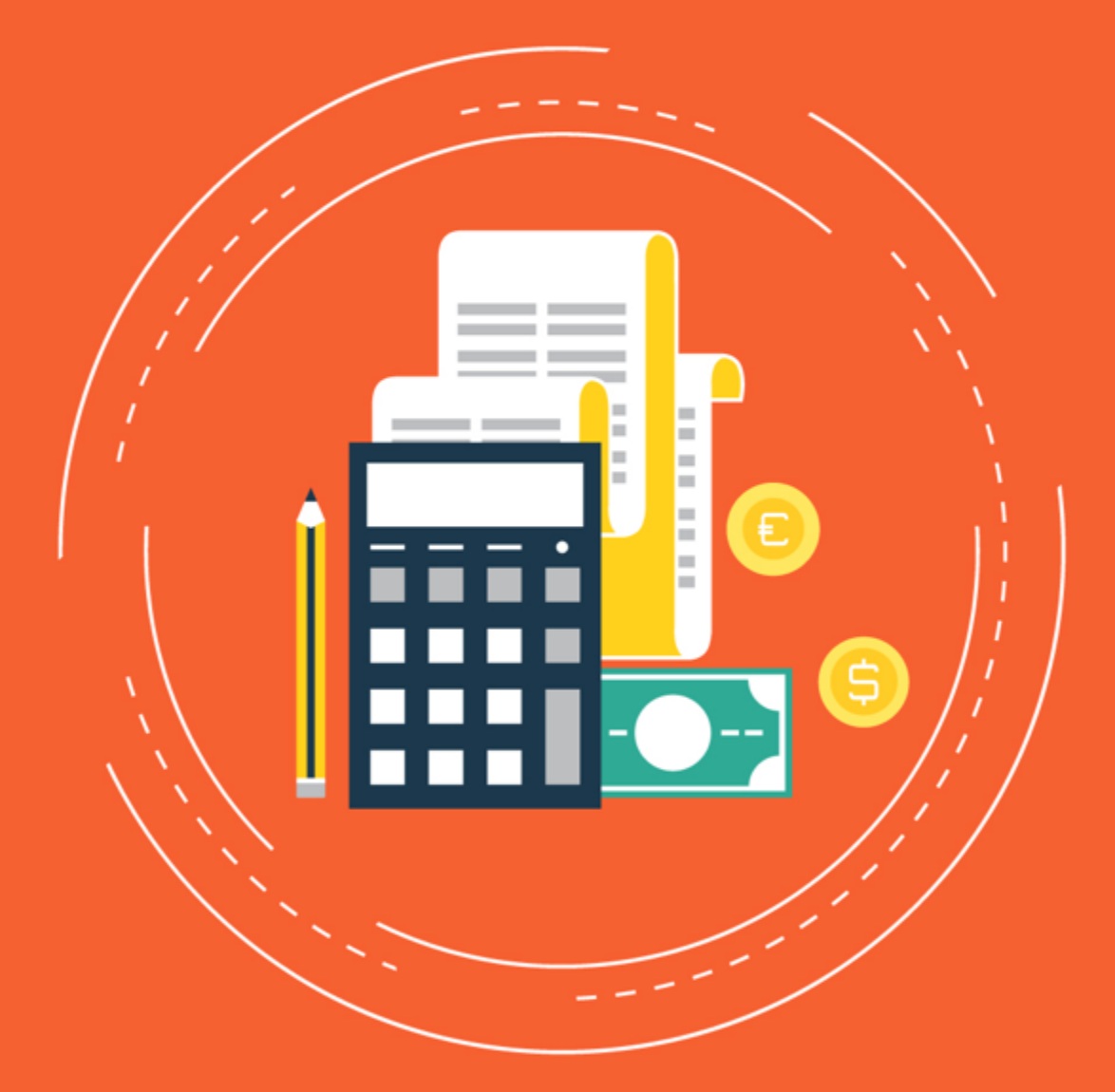

A hands-on guide to budgeting using Calxa. Focused on the needs of a Not-for-Profit organisation.

Mick Devine - Calxa

## Table Of Contents

| Introduction        | 2 |
|---------------------|---|
| End of Spreadsheets | 3 |
| Budgets in Calxa    | 4 |
| Editing Tips        | 5 |
| The Budget Factory  | 6 |
| Excel and Calxa     | 7 |
| Share the Load      | 8 |
| Key Budget Reports  | 9 |

## Introduction

For those of you approaching the end of financial year, it's time to start thinking about budgets for next year (and some would argue that it's never too early to start planning for next year's budget).

I have worked with Not-for-Profit organisation for over 20 years and our reporting software is geared towards solving some of the complex budgeting, acquittal and board reporting challenges experienced in this sector. So, I hope you will enjoy these tips using Calxa.

Follow these budget tips for a pain-free budget season.

Happy Budgeting

 $\sim$ 

Mick Devine

www.calxa.com

## **End of Spreadsheets**

Anyone who started a finance or accounting career at any time since 1980 would be familiar with budgeting in spreadsheets. Spreadsheets were a great advance on the manual, paper systems that preceded them and saved many hours in both the preparation and maintenance of budgets.

However, spreadsheets aren't the perfect tool for budgeting. The downside of their great flexibility is that they give you unlimited scope to make mistakes. And the best of us make mistakes from time to time – mistakes that can be very hard to identify and track down in a spreadsheet.

There are best-practice guides on implementing and managing spreadsheets but you have to be dedicated to follow them and there's always the temptation to take shortcuts when you're in a hurry. And at some point in the budgeting process, there will be deadlines and time pressures and you'll take shortcuts. And inevitably, those shortcuts come back to bite you later.

Budgets are inherently complex and go through several revisions. While spreadsheets can be fantastic for simple operations, the more complex they become the greater the risk of something going wrong. The smart way to do budgets in the 2020s is with an application like Calxa that connects to your accounting system.

## **Budgets in Calxa**

One of the strengths of a budgeting application such as Calxa is that it provides structure. Starting from the list of accounts from your accounting system (whether that's Xero, MYOB or QuickBooks), you can be confident from the start that when you come to compare actuals to budgets, everything will line up perfectly.

While Calxa doesn't give you the wild 'you can do anything' flexibility of a spreadsheet, there are some ways in which it is even more flexible. One key example there is in managing multiple versions of a budget. With Calxa it's easy to keep track of your original, approved budget, your current forecast and various drafts and alternate scenarios. On the report filters you can easily select which one to report against so that you can distribute copies. Once you've settled on the final, approved version, it's a simple click to set one of them as your main budget to work on for the rest of the year – and you can lock the Approved Budget once it's been signed off by the board.

## **Editing Tips**

When editing your budgets, take advantage of the options and filters to control what you see on the screen and focus just on those accounts you need.

Options let you choose:

- Show account numbers: Turn off if you work with account names rather than numbers.
- Show empty rows: Turn off to hide rows with no data in the date range displayed. If you need to zero a row (the quickest way to do this is to put a 0 in the total column), turn this option back on to show the empty rows so you can enter new values.
- Display numbers as: Set to Thousands or Millions if you deal in large numbers. This is useful not just for big organisations but also for those who deal in currencies such as the Indonesian Rupiah.

〒 Filter 112/184 荘 OPTIONS

Filters let you restrict the view to specific account types (contract the header accounts and select the ones you want. Or filter for just one account. If you want to update Wages across multiple business units, search for your Wages account(s) in the filter, make your changes and then move from one business unit to the next. While you're working within the same organisation, your filters will be remembered.

One more tip on filtering your budgets: remember that you have flexibility over date ranges. The default is the financial year from your accounting system, but you're not limited to that. Use the pre-set options to the Calendar Year, Current Quarter or Next 6 months. You can also just select a start and end date, and this works well for a project budget that runs across financial years.

## The Budget Factory

No set of budget tips would be complete without mentioning the Budget Factory. It's the tool you need for the big changes such as setting up next year's budget or copying the approved budget to the current forecast. You'll find it under Budgets & Actuals, click the hamburger menu to the top left and then Budget Tools, Budget Factory.

Use the Budget Factory to create next year's budget based on Actuals for the current financial year (it is clever enough to use your Main Budget for the remainder of the year), adjusting income, cost of sales and expense accounts for inflation or planned growth. As an alternative, if you set the Cost of Sales method to a Percentage of Income (rather than increase on the previous year), you can then edit the Net Profit figure and it will calculate the revenue you need to bring in to make that profit. This can be a good exercise for any organisation and raises interesting questions to get you thinking about your plans for the year ahead.

The other main use for the Budget Factory is to copy one budget to another. This could be copying your Approved Budget to the Current Forecast or copying your read-only accounting system budget into an editable Calxa budget. In this case you wouldn't normally make any changes to the numbers on the way through.

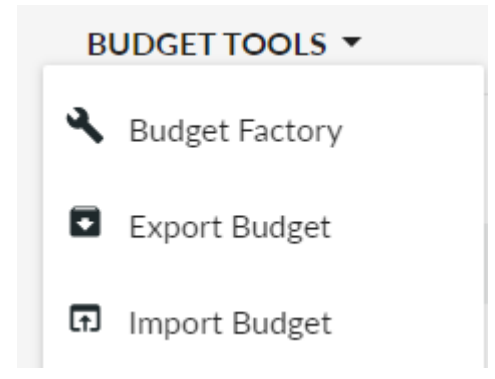

## **Excel and Calxa**

When you have complex calculations to do, sometimes a spreadsheet is the best place to do them. You do have control and flexibility in the layout of your data and can do some quite complex calculations. Minimise the risk of your spreadsheet calculations by combining them with the structure of Calxa.

Start by exporting a budget template from Calxa and pare that down to just the accounts and months you are focussed on. Don't remove the first few columns that identify the business units and accounts but you can delete any rows you aren't planning to update and also delete previous months (so, for example, if you're doing an update in January you might delete the June to December monthly columns and just update January to June).

When preparing your spreadsheet, you can put formulas in the import area. Just put your workings either on another sheet or below the import rows. The import stops at the first blank row (or column).

## Share the Load

Budgeting shouldn't be a lonely process! If you have a standard Calxa Premier subscription, it includes 5 users by default. Invite your colleagues and give them permission on the business units they need to edit (so you can control who does what).

It's easy to add extra users to your subscription and you can do that for a limited period of time. While some of our customers give department managers access all year round so they can run reports any time they want, some add them at the beginning of the budget setting period, give them access for 2-3 months and then remove them (and Finance reverts to distributing reports for the rest of the year). Choose the option that works best for your organisation culture – or experiment!

| Melbourne (Melbour | irne)               | <ul> <li>Partial Access –</li> </ul> |
|--------------------|---------------------|--------------------------------------|
| 🗧 Edit & Report 🔍  | Melbourne           |                                      |
| 🗕 Edit & Report 🔍  | Department          |                                      |
| 😑 Partial Access 👻 | Branch SELECT ALL 🔻 |                                      |
| 😫 🕕 🛛 Asserti      | iveness Local       |                                      |
| 🏟 🕕 🛛 Asserti      | iveness QLD         |                                      |
| 🔁 🕕 🛛 Self-De      | efence Cwealth      |                                      |
| 😫 🕕 🛛 Self-De      | efence Local        |                                      |
| 😫 🕕 🛛 Self-De      | efence QLD          |                                      |
| 😫 🕕 🛛 Suppor       | rt Local            |                                      |
| 😫 🕕 🛛 Suppor       | rt QLD              |                                      |
| 😫 🕕 🛛 Unassig      | gned                |                                      |
| 😫 🕕 🛛 test 5       | Inactive            |                                      |
| 🔁 🕕 🛛 test 51      | L                   |                                      |

## Key Budget Reports

### Print your Budget

The best way to print a budget is to use the **P&L with Projected Total (12 Months)** report. Set the starting period to FY Start 1 and make sure you don't have a tick in Using Actuals Up To (as you only want to see budgets). Filter for the business units you want to include and you're ready to roll.

| JUL 2019 - JUN 2020                                                |                                                                            |                                                                          |                                                              |                                                                |                                                       |                                                                            |                                                                   |                                                                  |                                                                |                                                                |                                                                   |                                                                    |                                                                        |
|--------------------------------------------------------------------|----------------------------------------------------------------------------|--------------------------------------------------------------------------|--------------------------------------------------------------|----------------------------------------------------------------|-------------------------------------------------------|----------------------------------------------------------------------------|-------------------------------------------------------------------|------------------------------------------------------------------|----------------------------------------------------------------|----------------------------------------------------------------|-------------------------------------------------------------------|--------------------------------------------------------------------|------------------------------------------------------------------------|
|                                                                    | Jul 2019                                                                   | Aug 2019                                                                 | Sep 2019                                                     | Oct 2019                                                       | Nov 2019                                              | Dec 2019                                                                   | Jan 2020                                                          | Feb 2020                                                         | Mar 2020                                                       | Apr 2020                                                       | May<br>2020                                                       | Jun 2020                                                           | Projected<br>Total                                                     |
|                                                                    | Forecast                                                                   | Forecast                                                                 | Forecast                                                     | Forecast                                                       | Forecast                                              | Forecast                                                                   | Forecast                                                          | Forecast                                                         | Forecast                                                       | Forecast                                                       | Forecast                                                          | Forecast                                                           |                                                                        |
| Income                                                             |                                                                            |                                                                          |                                                              |                                                                |                                                       |                                                                            |                                                                   |                                                                  |                                                                |                                                                |                                                                   |                                                                    |                                                                        |
| Grants                                                             | 148,744                                                                    | 122,400                                                                  | 101,103                                                      | 139,973                                                        | 177,462                                               | 164,340                                                                    | 193,080                                                           | 244,900                                                          | 244,451                                                        | 223,169                                                        | 222,986                                                           | 221,003                                                            | 2,203,609                                                              |
| Fundraising - Gifts                                                | 0                                                                          | 490                                                                      | 245                                                          | 0                                                              | 0                                                     | 0                                                                          | 0                                                                 | 0                                                                | 0                                                              | 0                                                              | 0                                                                 | 0                                                                  | 735                                                                    |
| Fundraising - Contributions                                        | 7,061                                                                      | 13,524                                                                   | 85,580                                                       | 90,603                                                         | 161,545                                               | 157,851                                                                    | 154,431                                                           | 157,751                                                          | 86,695                                                         | 86,639                                                         | 89,639                                                            | 86,862                                                             | 1,178,185                                                              |
| Trading/Operating Activities                                       | 3,341                                                                      | 3,122                                                                    | 14,199                                                       | 13,341                                                         | 13,341                                                | 13,341                                                                     | 21,841                                                            | 21,674                                                           | 11,674                                                         | 28,574                                                         | 11,674                                                            | 13,898                                                             | 170,021                                                                |
| Total Income                                                       | 159,146                                                                    | 139,536                                                                  | 201,127                                                      | 243,917                                                        | 352,348                                               | 335,532                                                                    | 369,353                                                           | 424,326                                                          | 342,821                                                        | 338,382                                                        | 324,299                                                           | 321,763                                                            | 3,552,551                                                              |
| Cost of Sales                                                      |                                                                            |                                                                          |                                                              |                                                                |                                                       |                                                                            |                                                                   |                                                                  |                                                                |                                                                |                                                                   |                                                                    |                                                                        |
| Total Cost of Sales                                                | 66,791                                                                     | 67,913                                                                   | 66,791                                                       | 66,791                                                         | 66,791                                                | 66,791                                                                     | 66,791                                                            | 67,060                                                           | 61,791                                                         | 61,791                                                         | 63,186                                                            | 68,466                                                             | 790,954                                                                |
| Total Cost of Sales                                                | 66,791                                                                     | 67,913                                                                   | 66,791                                                       | 66,791                                                         | 66,791                                                | 66,791                                                                     | 66,791                                                            | 67,060                                                           | 61,791                                                         | 61,791                                                         | 63,186                                                            | 68,466                                                             | 790,954                                                                |
| Gross Profit                                                       | 92,354                                                                     | 71,623                                                                   | 134,336                                                      | 177,126                                                        | 285,557                                               | 268,741                                                                    | 302,562                                                           | 357,266                                                          | 281,030                                                        | 276,591                                                        | 261,113                                                           | 253,297                                                            | 2,761,597                                                              |
| Evnense                                                            |                                                                            |                                                                          |                                                              |                                                                |                                                       |                                                                            |                                                                   |                                                                  |                                                                |                                                                |                                                                   | _                                                                  |                                                                        |
| Menheime                                                           | 2.000                                                                      | 2 000                                                                    | 2.000                                                        | 3 550                                                          | 2 000                                                 | 2 000                                                                      | 2 000                                                             | 2 000                                                            | 2 000                                                          | 2 000                                                          | 2 000                                                             | 2 000                                                              | 25.550                                                                 |
| Marketing<br>Other STuff                                           | 2,000                                                                      | 2,000                                                                    | 2,000                                                        | 3,558                                                          | 2,000                                                 | 2,000                                                                      | 2,000                                                             | 2,000                                                            | 2,000                                                          | 2,000                                                          | 11 660                                                            | 2,000                                                              | 25,558                                                                 |
| Other stun                                                         | 9,037                                                                      | 0.010                                                                    | 10,570                                                       | 9,307                                                          | 10,007                                                | 10,007                                                                     | 0.655                                                             | 10,461                                                           | 10,600                                                         | 0.799                                                          | 10.071                                                            | 10,495                                                             | 100,200                                                                |
| Administration                                                     | 1 263                                                                      | 2 291                                                                    | 3 344                                                        | 2 297                                                          | 5 084                                                 | 1 263                                                                      | 5 276                                                             | 5 604                                                            | 4 984                                                          | 5 294                                                          | 5 979                                                             | 3 417                                                              | 45 496                                                                 |
| Occupancy                                                          | 100.169                                                                    | 1.20                                                                     | 1.20                                                         | 520                                                            | 929                                                   | 2,200                                                                      | 929                                                               | 929                                                              | 929                                                            | 929                                                            | 627                                                               | 929                                                                | 102.896                                                                |
| •••• Powered by 0                                                  | Calxa                                                                      |                                                                          |                                                              |                                                                |                                                       | 29/01/20                                                                   | 20 08:04                                                          |                                                                  |                                                                |                                                                |                                                                   |                                                                    | Page 1 of 2                                                            |
| •••• Powered by (                                                  | Calxa<br>Jul 2019                                                          | Aug 2019                                                                 | Sep 2019                                                     | Oct 2019                                                       | Nov 2019                                              | 29/01/20<br>Dec 2019                                                       | 20 08:04<br>Jan 2020                                              | Feb 2020                                                         | Mar 2020                                                       | Apr 2020                                                       | May<br>2020                                                       | Jun 2020                                                           | Page 1 of 2<br>Projected<br>Total                                      |
| •••• Powered by 6                                                  | Calxa<br>Jul 2019<br>Forecast                                              | Aug 2019<br>Forecast                                                     | Sep 2019<br>Forecast                                         | Oct 2019<br>Forecast                                           | Nov 2019<br>Forecast                                  | 29/01/20<br>Dec 2019<br>Forecast                                           | 20 08:04<br>Jan 2020<br>Forecast                                  | Feb 2020<br>Forecast                                             | Mar 2020<br>Forecast                                           | Apr 2020<br>Forecast                                           | May<br>2020<br>Forecast                                           | Jun 2020<br>Forecast                                               | Page 1 of 2<br>Projected<br>Total                                      |
| Powered by 0                                                       | Jul 2019<br>Forecast<br>47,154                                             | Aug 2019<br>Forecast<br>101,009                                          | Sep 2019<br>Forecast<br>102,177                              | Oct 2019<br>Forecast<br>100,178                                | Nov 2019<br>Forecast<br>155,861                       | 29/01/20<br>Dec 2019<br>Forecast<br>157,182                                | 20 08:04<br>Jan 2020<br>Forecast<br>159,160                       | Feb 2020<br>Forecast<br>194,348                                  | Mar 2020<br>Forecast<br>200,119                                | Apr 2020<br>Forecast<br>213,332                                | May<br>2020<br>Forecast<br>210,901                                | Jun 2020<br>Forecast<br>241,009                                    | Page 1 of 2<br>Projected<br>Total<br>1,882,429                         |
| Powered by o     Staff costs     Total Epgese                      | Jul 2019<br>Forecast<br>47,154<br>159,111                                  | Aug 2019<br>Forecast<br>101,009<br>124,667                               | Sep 2019<br>Forecast<br>102,177<br>127,059                   | Oct 2019<br>Forecast<br>100,178<br>124,887                     | Nov 2019<br>Forecast<br>155,861<br>183,149            | 29/01/20<br>Dec 2019<br>Forecast<br>157,182<br>180,719                     | 20 08:04<br>Jan 2020<br>Forecast<br>159,160<br>187,321            | Feb 2020<br>Forecast<br>194,348<br><b>225,043</b>                | Mar 2020<br>Forecast<br>200,119<br><b>227,570</b>              | Apr 2020<br>Forecast<br>213,332<br>242,388                     | May<br>2020<br>Forecast<br>210,901<br>240,648                     | Jun 2020<br>Forecast<br>241,009<br><b>269,091</b>                  | Page 1 of 2<br>Projected<br>Total<br>1,882,429<br>2,301,753            |
| Powered by o Staff costs Total Expense Operating Profit            | Jul 2019<br>Forecast<br>47,154<br>169,111<br>(76,757)                      | Aug 2019<br>Forecast<br>101,009<br>124,667<br>(53,044)                   | Sep 2019<br>Forecast<br>102,177<br>127,059<br>7,277          | Oct 2019<br>Forecast<br>100,178<br>124,887<br>52,239           | Nov 2019<br>Forecast<br>155,861<br>183,149<br>102,409 | 29/01/20<br>Dec 2019<br>Forecast<br>157,182<br>180,719<br>88,022           | 20 08:04<br>Jan 2020<br>Forecast<br>159,160<br>187,321<br>115,241 | Feb 2020<br>Forecast<br>194,348<br>225,043<br>132,223            | Mar 2020<br>Forecast<br>200,119<br>227,670<br>53,360           | Apr 2020<br>Forecast<br>213,332<br>242,388<br>34,203           | May<br>2020<br>Forecast<br>210,901<br>240,648<br>20,465           | Jun 2020<br>Forecast<br>241,009<br>269,091<br>(15,794)             | Page 1 of 2<br>Projected<br>Total<br>1,882,429<br>2,381,753<br>459,844 |
| Powered by 0 Staff costs Total Expense Operating Profit Net Profit | Calxa<br>Jul 2019<br>Forecast<br>47,154<br>169,111<br>(76,757)<br>(76,757) | Aug 2019<br>Forecast<br>101,009<br>124,667<br>(53,044)<br>(53,044)       | Sep 2019<br>Forecast<br>102,177<br>127,059<br>7,277<br>7,277 | Oct 2019<br>Forecast<br>100,178<br>124,887<br>52,239<br>52,239 | Nov 2019<br>Forecast<br>155,861<br>183,149<br>102,409 | 29/01/20<br>Dec 2019<br>Forecast<br>157,182<br>180,719<br>88,022<br>88,022 | 20 08:04<br>Jan 2020<br>Forecast<br>159,160<br>187,321<br>115,241 | Feb 2020<br>Forecast<br>194,348<br>225,043<br>132,223<br>132,223 | Mar 2020<br>Forecast<br>200,119<br>227,570<br>53,360<br>53,360 | Apr 2020<br>Forecast<br>213,332<br>242,388<br>34,203<br>34,203 | May<br>2020<br>Forecast<br>210,901<br>240,648<br>20,465<br>20,465 | Jun 2020<br>Forecast<br>241,009<br>269,091<br>(15,794)<br>(15,794) | Page 1 of 2<br>Projected<br>Total<br>1,082,429<br>2,381,753<br>455,844 |
| Powered by ( Staff costs Total Expesse Operating Profit Net Profit | Jul 2019<br>Forecast<br>47,154<br>189,111<br>(16,757)<br>(16,757)          | Aug 2019<br>Forecast<br>101,009<br><b>122667</b><br>(53,044)<br>(53,044) | 5+p 2019<br>Forecast<br>102,177<br>127,059<br>1,277<br>1,277 | Oct 2019<br>Forecast<br>100,178<br>52,239<br>52,239            | Nov 2019<br>Forecast<br>155,861<br>183,149<br>102,499 | 29/01/20<br>Dec 2019<br>Forecost<br>157,182<br>88,022<br>88,022            | 20 08:04<br>Jan 2020<br>Forecast<br>195,160<br>195,321<br>115,241 | Feb 2020<br>Forecost<br>194,348<br>132,223<br>132,223            | Mar 2020<br>Forecast<br>200,119<br>222,670<br>53,360<br>53,360 | Apr 2020<br>Forecast<br>213,332<br>242,388<br>34,283<br>34,283 | Moy<br>2020<br>Forecast<br>210,901<br>240,648<br>20,465<br>20,465 | Jun 2020<br>Forecast<br>241,009<br>269,091<br>(15,799)<br>(15,799) | Page 1 of 2                                                            |

#### **Unspent Budget**

Search Unspent in the Report Builder and you'll see the standard **Unspent Budget** report. Use the dropdown to pick the variant that shows the current month, Year to Date and the comparison to the full year budget.

#### Unspent Program Detail — Not-for-Profit Inc.

|                            |         | Jul 2017 |          |              | Jul 2017     |          |                        |                                |           |
|----------------------------|---------|----------|----------|--------------|--------------|----------|------------------------|--------------------------------|-----------|
|                            | Actuals | Budgets  | Variance | (YTD)Actuals | (YTD)Budgets | Variance | Budget<br>Annual Total | Unspent/<br>Unearned<br>Budget | Spent (%) |
| 200L · Support Local       |         |          |          |              |              |          |                        |                                |           |
| Expense                    |         |          |          |              |              |          |                        |                                |           |
| Bank Charges               | 37      | 37       | 0        | 37           | 37           | 0        | 499                    | 461                            | 8%        |
| Motor Vehicle Expenses     | 138     | 138      | 0        | 138          | 138          | 0        | 1,842                  | 1,704                          | 8%        |
| Fuel & Oil                 | 138     | 138      | 0        | 138          | 138          | 0        | 1,842                  | 1,704                          | 8%        |
| Postage, Freight & Courier | 46      | 46       | 0        | 46           | 46           | 0        | 437                    | 391                            | 11%       |
| Repairs & Maintenance      | 150     | 149      | 0        | 150          | 149          | 0        | 1,995                  | 1,845                          | 8%        |
| Wages & Salaries           | 4,604   | 4,597    | (7)      | 4,604        | 4,597        | (7)      | 61,388                 | 56,784                         | 8%        |
| Superannuation             | 414     | 414      | (1)      | 414          | 414          | (1)      | 5,525                  | 5,111                          | 8%        |
| Telephone & Fax Charges    | 173     | 172      | 0        | 173          | 172          | 0        | 2,302                  | 2,129                          | 8%        |
| Travel & Accommodation     | 242     | 241      | 0        | 242          | 241          | 0        | 3,223                  | 2,981                          | 8%        |
| Utilities                  | 92      | 91       | 0        | 92           | 91           | 0        | 1,221                  | 1,129                          | 8%        |
| Total Expense              | 5,896   | 5,886    | (9)      | 5,896        | 5,886        | (9)      | 78,432                 | 72,536                         | 8%        |
| Operating Profit           | 451     | 1,116    | (665)    | 451          | 1,116        | (665)    | 15,079                 | 14,628                         | 3%        |

MONTH: JUL 2017

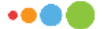

Printed by Calxa

26/05/2018 01:33

Page 1 of 1

#### Reforecast

Searching for Unspent or Reforecast will reveal the **P&L Reforecast Unspent to meet Budget** report. This shows Actuals for past period and recalculates the remainder of the year to show what needs to be done to meet the annual budget.

#### P&L Reforecast Unspent — Not for Profit Inc

|                            |         | Aug 2017 | Sep 2017 |         | Nov 2017 | Dec2017 |         |            |            |            |            |            | Total  |
|----------------------------|---------|----------|----------|---------|----------|---------|---------|------------|------------|------------|------------|------------|--------|
|                            | Actuals | Actuals  | Actuals  | Actuals | Actuals  | Actuals | Actuals | Reforecast | Reforecast | Reforecast | Reforecast | Reforecast |        |
| 200L · Support Local       |         |          |          |         |          |         |         |            |            |            |            |            |        |
| Expense                    |         |          |          |         |          |         |         |            |            |            |            |            |        |
| Wages Expenses             | 5,019   | 4,779    | 4,904    | 4,589   | 4,446    | 4,661   | 5,021   | 5,528      | 5,512      | 5,301      | 11,437     | 5,717      | 66,913 |
| Wages & Salaries           | 4,604   | 4,385    | 4,499    | 4,210   | 4,079    | 4,276   | 4,607   | 5,071      | 5,057      | 4,863      | 10,492     | 5,245      | 61,388 |
| Superannuation             | 414     | 395      | 405      | 379     | 367      | 385     | 415     | 456        | 455        | 438        | 944        | 472        | 5,525  |
| Admin                      | 37      | 36       | 1,555    | 34      | 33       | 35      | 37      | (209)      | (209)      | (201)      | (433)      | (217)      | 499    |
| Audit Fees                 | 0       | 0        | 1,518    | 0       | 0        | 0       | 0       | (304)      | (304)      | (304)      | (304)      | (304)      | 0      |
| Bank Charges               | 37      | 36       | 37       | 34      | 33       | 35      | 37      | 41         | 41         | 40         | 85         | 43         | 499    |
| Everything Else            | 0       | 4,106    | 0        | 0       | 0        | 0       | 0       | (821)      | (821)      | (821)      | (821)      | (821)      | 0      |
| Insurance - General        | 0       | 4,106    | 0        | 0       | 0        | 0       | 0       | (821)      | (821)      | (821)      | (821)      | (821)      | 0      |
| Operations                 | 690     | 657      | 674      | 631     | 1,279    | 641     | 691     | 650        | 648        | 582        | 1,255      | 627        | 9,025  |
| Motor Vehicle Expenses     | 138     | 132      | 135      | 126     | 790      | 128     | 138     | 42         | 42         | 40         | 87         | 43         | 1,842  |
| Postage, Freight & Courier | 46      | 44       | 45       | 42      | 41       | 43      | 46      | 65         | 65         | 0          | 0          | 0          | 437    |
| Telephone & Fax Charges    | 173     | 164      | 169      | 158     | 153      | 160     | 173     | 190        | 190        | 182        | 393        | 197        | 2,302  |
| Travel & Accommodation     | 242     | 230      | 236      | 221     | 214      | 225     | 242     | 266        | 265        | 255        | 551        | 275        | 3,223  |
| Utilities                  | 92      | 87       | 89       | 84      | 81       | 85      | 92      | 101        | 101        | 97         | 209        | 104        | 1,221  |
| Property                   | 150     | 143      | 146      | 137     | 133      | 139     | 150     | 165        | 164        | 158        | 341        | 170        | 1,995  |
| Repairs & Maintenance      | 150     | 143      | 146      | 137     | 133      | 139     | 150     | 165        | 164        | 158        | 341        | 170        | 1,995  |
| Total Expense              | 5,896   | 9,720    | 7,279    | 5,391   | 5,890    | 5,476   | 5,899   | 5,455      | 5,439      | 5,190      | 11,198     | 5,598      | 78,432 |
| Operating Profit           | 451     | (3,676)  | (1,078)  | 412     | (268)    | 419     | 451     | 2,950      | 2,942      | 2,945      | 6,355      | 3,177      | 15,079 |

JUL 2017 - JUN 2018

Using Actual figures up to Jan 2018

••••

Printed by Calxa

26/05/2018 03:23

Page 1 of 1

#### 2-Budget Reports

Sometimes you want to compare your Actuals to your Approved Budget and to your Current Forecast. Try either the YTD vs Current and Approved Budget Versions or the Actual vs Current Budget (2 Annual Budgets).

|                  | Jul 20        | 19 -              | Jul 2019      |              |               | J 2019        |              |          |           |  |  |
|------------------|---------------|-------------------|---------------|--------------|---------------|---------------|--------------|----------|-----------|--|--|
|                  | Dec 2         | Dec 2019          |               |              |               |               |              |          |           |  |  |
|                  | (YTD) Actuals | (YTD)<br>Approved | Variance (\$) | Variance (%) | (YTD)Forecast | Variance (\$) | Variance (%) | Approved | Forecas   |  |  |
| Expense          |               |                   |               |              |               |               |              |          |           |  |  |
| Marketing        | 4,037         | 3,905             | (132)         | (3%)         | 13,558        | 9,521         | 70%          | 6,778    | 25,558    |  |  |
| Other STuff      | 25,559        | 24,703            | (856)         | (3%)         | 61,165        | 35,607        | 58%          | 55,016   | 130,233   |  |  |
| Operations       | 16,627        | 16,886            | 259           | 2%           | 54,153        | 37,526        | 69%          | 38,866   | 114,151   |  |  |
| Administration   | 18,798        | 11,718            | (7,079)       | (60%)        | 15,542        | (3,255)       | (21%)        | 35,600   | 45,496    |  |  |
| Occupancy        | 2,712         | 2,415             | (298)         | (12%)        | 101,613       | 98,901        | 97%          | 5,845    | 103,886   |  |  |
| Staff costs      | 418,738       | 417,369           | (1,370)       | 0%           | 663,560       | 244,821       | 37%          | 793,525  | 1,882,429 |  |  |
| Total Expense    | 486,471       | 476,995           | (9,476)       | (2%)         | 909,592       | 423,121       | 47%          | 935,632  | 2,301,753 |  |  |
| Operating Profit | 26,477        | 19,848            | 6,629         | 33%          | 120,146       | (93,670)      | (78%)        | 60,218   | 459,844   |  |  |
|                  |               |                   |               |              |               |               |              |          |           |  |  |

#### Account Breakdown

To see which projects are consuming your expenses (or contributing to income), try the **Account Breakdown** pie chart. Note that you can use an Account Tree with this chart to get the level of detail you need.

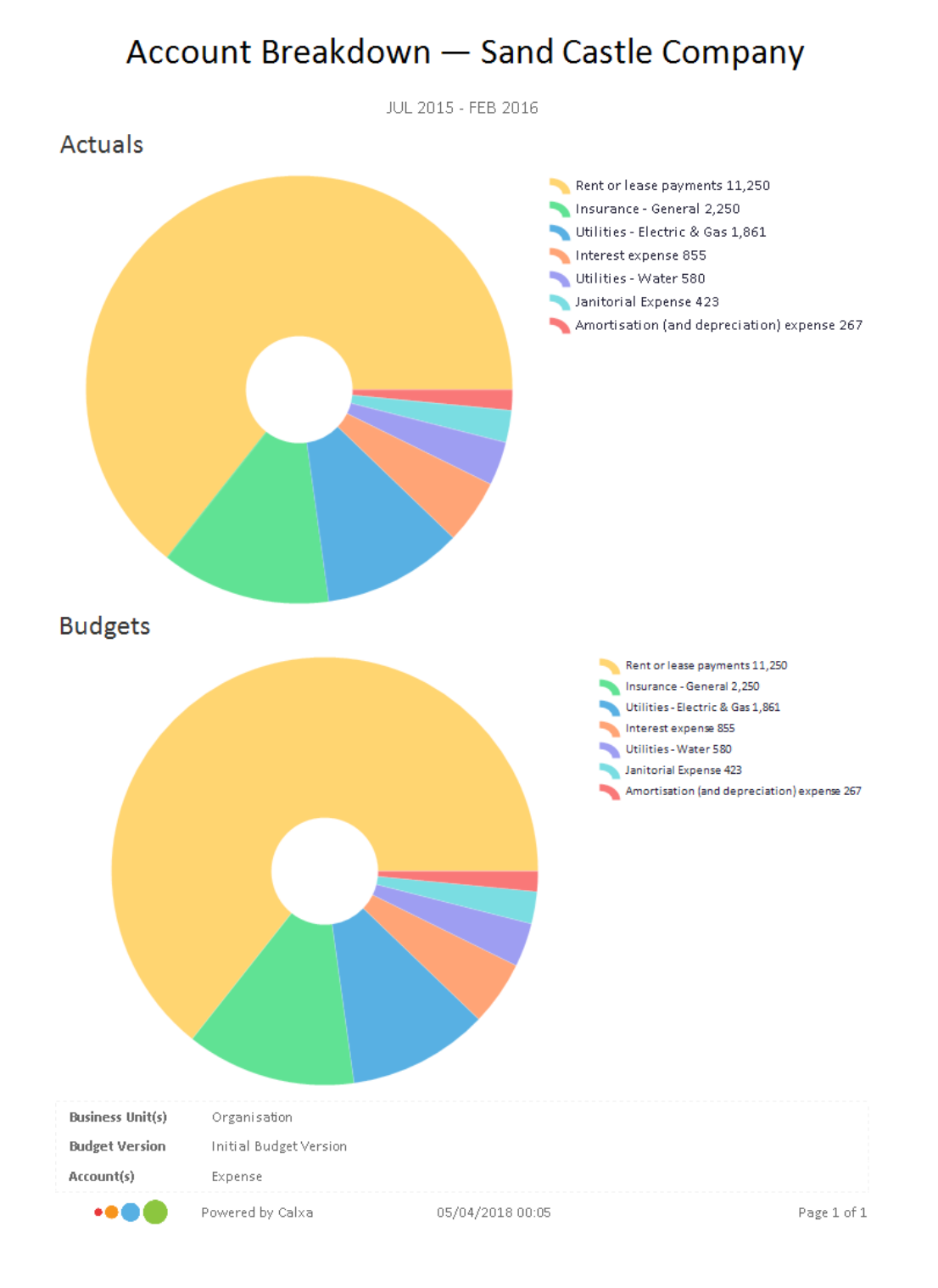

### **Cumulative YTD Progress**

To measure your Year to Date progress, try the **Cumulative Actual to Budget** chart. The bars show Year to Date actuals, the lines show the current year budget and previous year actuals.

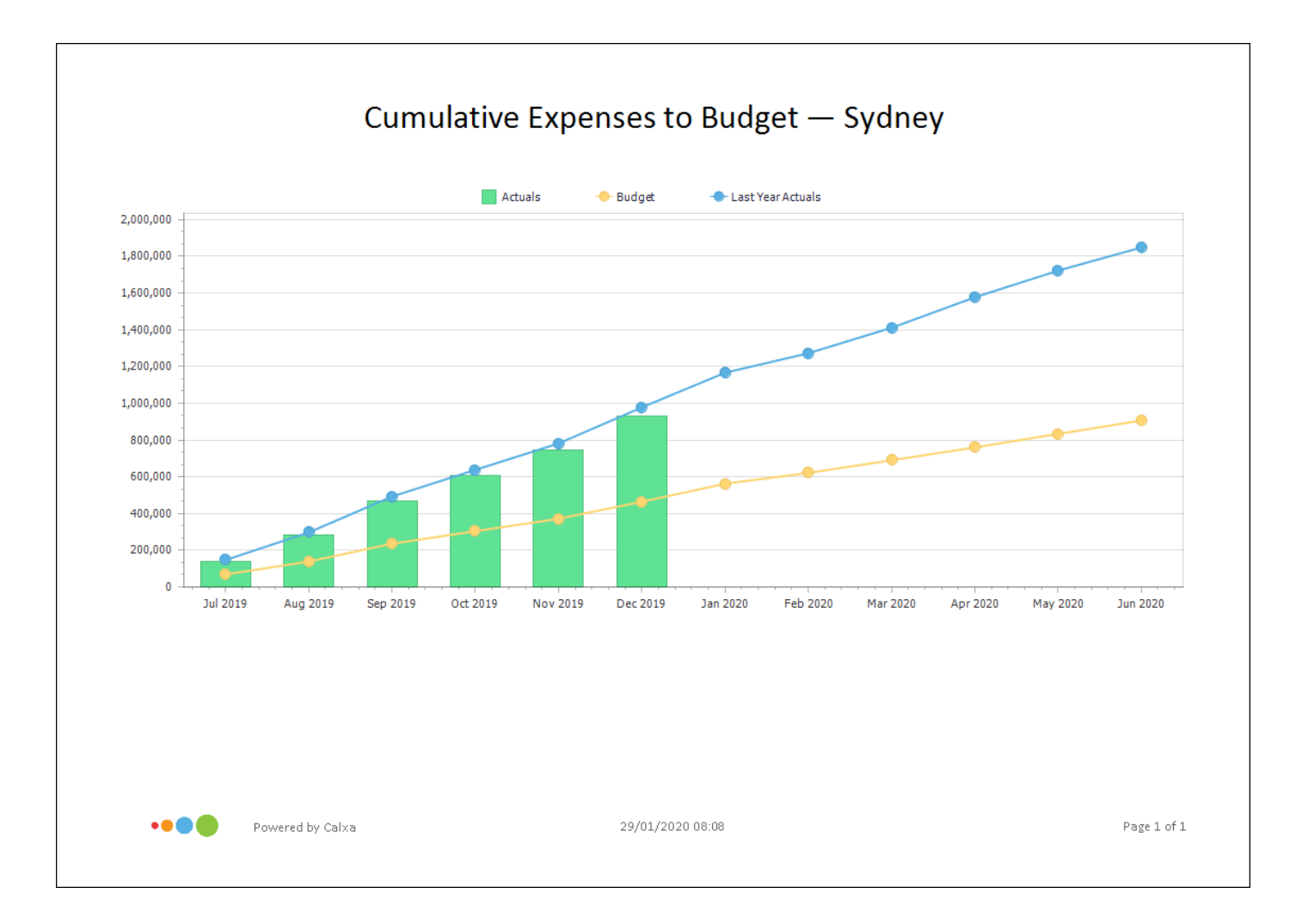

# Budgeting Tips for Not-for-Profits

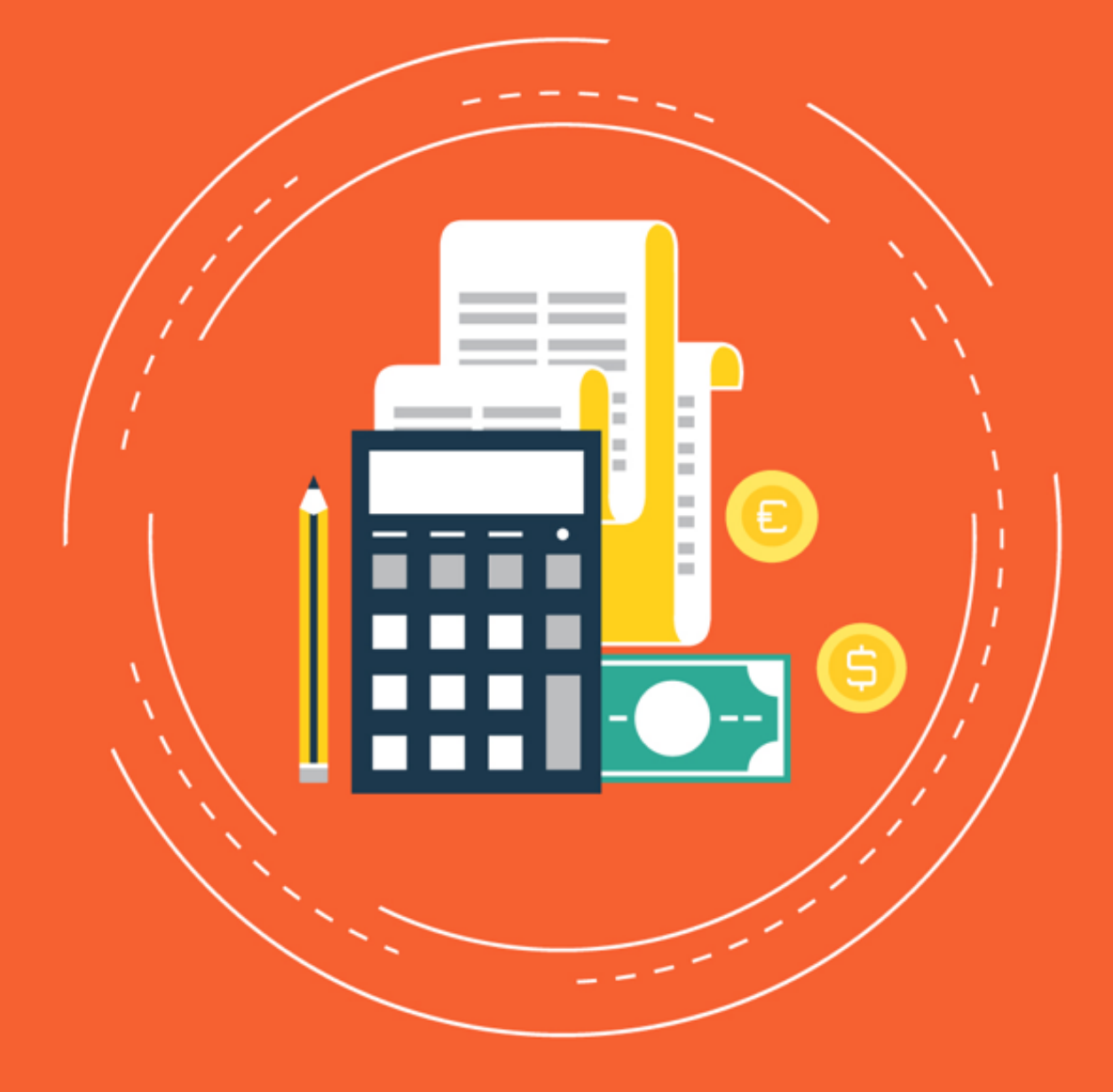

Mick Devine - Calxa